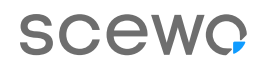

## **BRO Updates.**

So lädst Du die neueste Software auf Deinen BRO.

BRO wird dank regelmässiger Software-Aktualisierungen immer intelligenter und lernt laufend neue Funktionen dazu. Hier findest Du einen Überblick über den Update-Prozess, damit auch Du und Dein BRO von den neuesten Verbesserungen profitieren könnt.

Bist Du Dir trotz des Leitfades noch unsicher, wie Du die Software von BRO aktualisierst? Wir helfen Dir gerne weiter. Die Kontaktdaten von uns und unseren Partnern findest Du auf unserer Webseite.

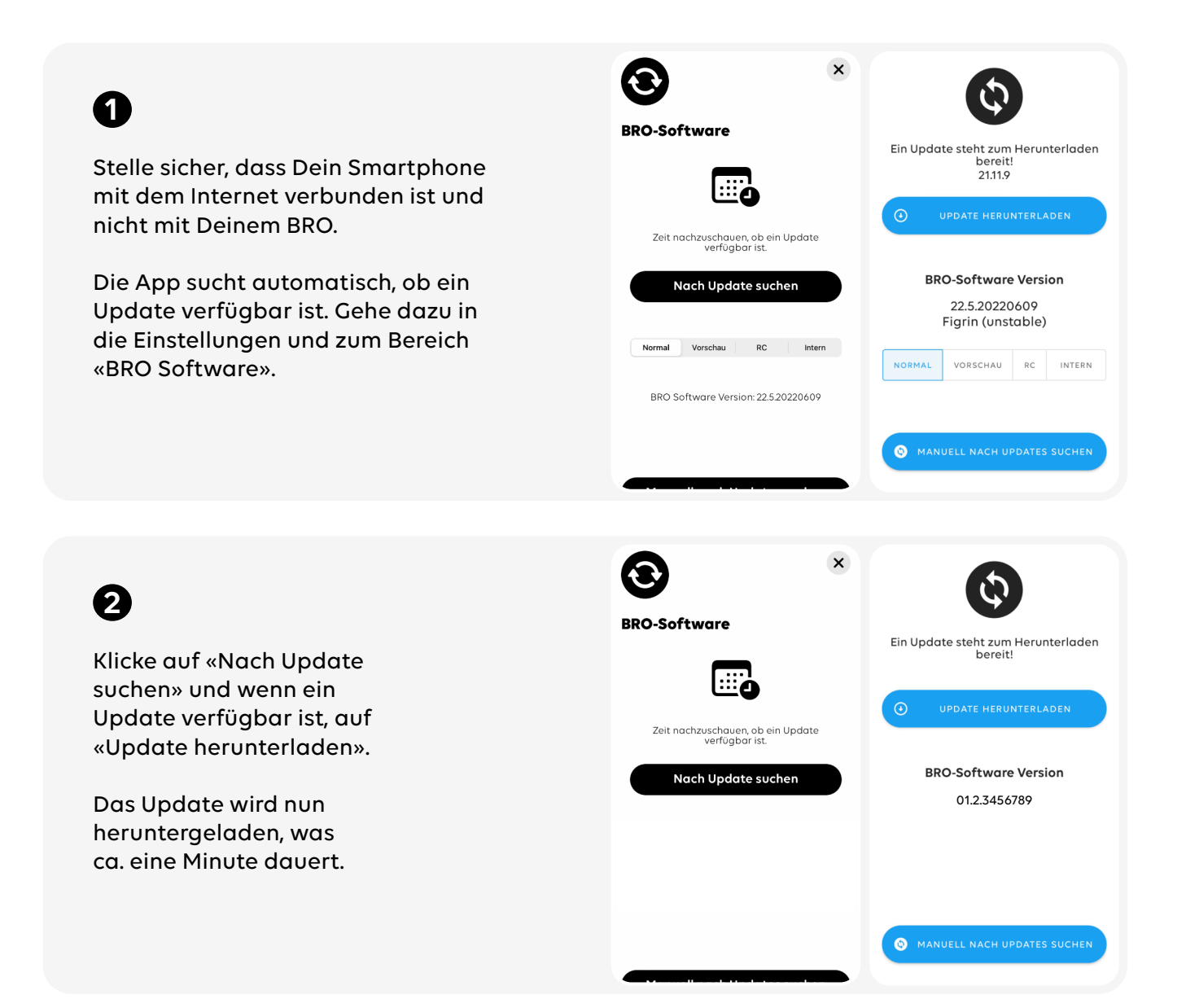

## 6

Damit die neue Software auf BRO installiert werden kann, müssen folgende Anforderungen erfüllt werden:

1. Die App muss mit BRO verbunden sein. 2. BRO muss sich im Parkmodus befinden. 3. Die Batterie von BRO muss mindestens zu 20 % geladen sein.

|    | BRO-Software   Update heruntergeladen   012.3456789   Voraussetzungen für die Installation:   8 RO ist mit der App verbunden   10 BRO ist mit der App verbunden   10 BRO ist im Parkmodus   10 BRO ist im Parkmodus      | × | <ul> <li>by the entropy of the entropy of the entro</li></ul> |
|----|----------------------------------------------------------------------------------------------------|---|----------------------------------------------------------------------------------------------------|
|    |                                                                                                    |   |                                                                                                    |
| I» | BRO-Software   Update heruntergeladen 012.3456789 Voraussetzungen für die Installation: © BRO ist mit der App verbunden © BRO ist im Parkmodus © BRO ist im Parkmodus © BRO hat mehr als 20 % Akku Lictallation attacher | × | <ul> <li>Dipate ist heruntergeladen</li> <li>Dipate ist heruntergeladen</li> <li>Maria er App verbunden</li> <li>Maria er App verbunden</li> <li>Maria er</li></ul>                                                                                                    |
|    |                                                                                                    |   |                                                                                                    |
|    | bro-Software                                                                                                    | × | Update an BRO senden<br>10%<br>BRO-Software Version<br>01.2.3456789                                                                                                    |
|    | 01.2.3456789                                                                                                    |   |                                                                                                    |

4

Wenn alle Voraussetzungen erfüllt sind, klicke auf den Knopf «Installation starten und Dein BRO wird aktualisiert.

6

Das Update wird zuerst an Deinen BRO gesendet und danach direkt installiert.

| <b>e</b> ×                  | >                             |
|-----------------------------|-------------------------------|
| BRO-Software                | Update an BRO senden          |
| $\triangleleft$             | 10%                           |
| Update an BRO senden        | BRO-Software Version          |
| 3%                          | 01.2.3456789                  |
| 01.2.3456789                |                               |
| Manuell nach Updates suchen | S MANUELL NACH UPDATES SUCHEN |
|                             |                               |

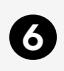

0

Dein BRO startet automatisch neu. Verbinde ihn erneut mit der App, sobald die Steuerkonsole grün leuchtet.

Dein BRO ist nun auf dem neuesten Stand und bereit für das nächste Abenteuer.

In den Einstellungen unter «BRO

Software» siehst Du, welche Software-

Version auf Deinem BRO installiert ist.

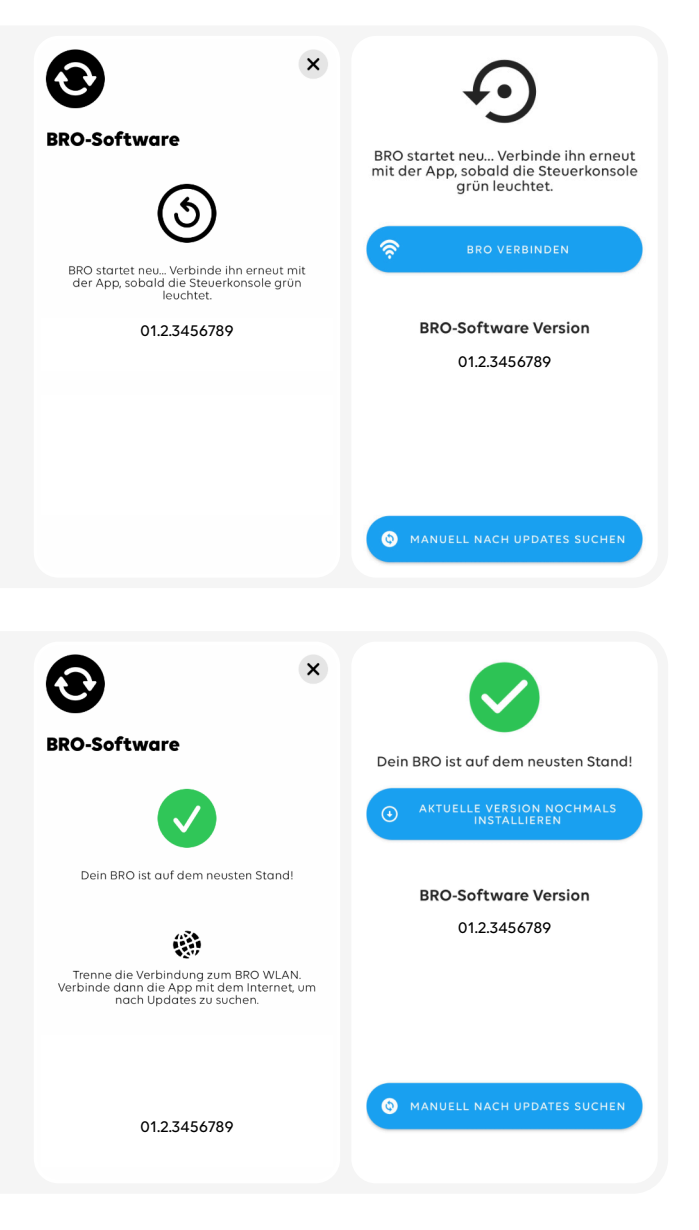